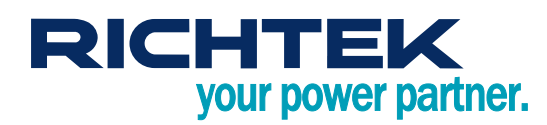

## High Accuracy Current and Power Monitor Evaluation

## Board

### **General Description**

This document provides information on the function and use of the RTQ6059 evaluation board (EVB), as well as instructions for operating and modifying the board and circuit to meet individual requirements. Additionally, it includes details on the schematic diagram, bill of materials, and evaluation board layout.

## **Table of Contents**

| General Description                           | 1  |
|-----------------------------------------------|----|
| Performance Specification Summary             | 2  |
| Power-up Procedure                            | 2  |
| Detailed Description of Hardware              | 3  |
| RichTek WrenBoard Driver Installation         | 6  |
| RTQ6059 Evaluation Board Software Setup       | 12 |
| Graphical User Interface Overview             | 13 |
| Bill of Materials                             | 18 |
| Typical Applications                          | 19 |
| Evaluation Board Layout                       | 21 |
| More Information                              | 22 |
| Important Notice for Richtek Evaluation Board | 22 |

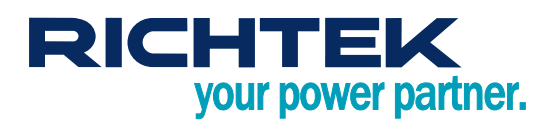

### **Performance Specification Summary**

Summary of the RTQ6059GJ8 Evaluation Board performance specificiaiton is provided in Table 1. The ambient temperature is 25°C.

|                       |                     |     | ,   |     |      |
|-----------------------|---------------------|-----|-----|-----|------|
| Specification         | Test Conditions     | Min | Тур | Max | Unit |
| Default Input Voltage | Default = 12V       | 0   |     | 32  | V    |
| Supply Voltage        | Default = 3.3V      | 3   |     | 5.5 | V    |
| Sensing Current       |                     |     | 0.5 |     | А    |
| 4 L CD Stop Size      | Sense voltage       |     | 10  |     | μV   |
| I LOB Step Size       | Bus voltage         |     | 4   |     | mV   |
| Quiessant Current     | $T_A = 25^{\circ}C$ |     | 0.7 | 1   | mA   |
| Quiescent Current     | Shutdown mode       |     | 6   | 15  | μA   |

#### Table 1. RTQ6059GJ8 Evaluation Board Performance Specification Summary

### **Power-up Procedure**

### **Suggestion Required Equipments**

- DC Power Supply (Chroma, 62006P-100-25)
- Electronic load capable of 6A
- Richtek Wrenboard

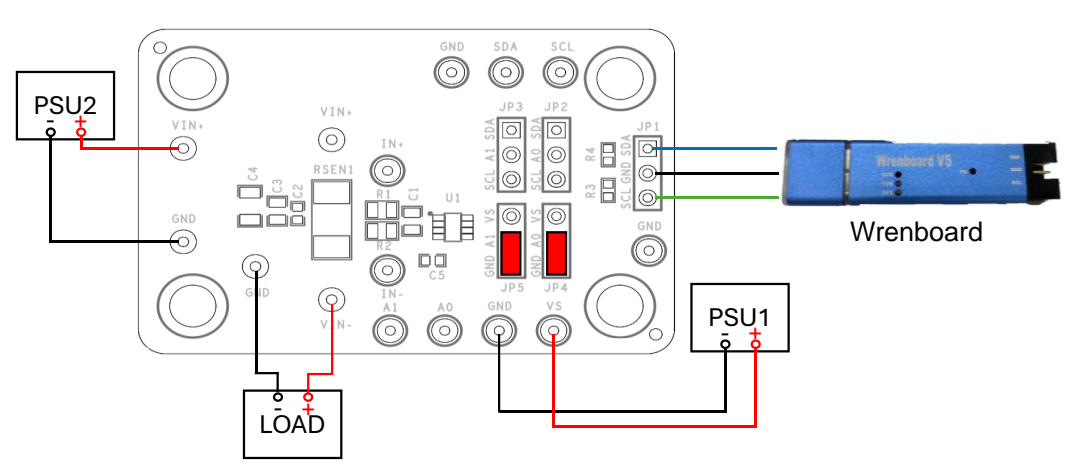

Figure1. High-Side Configuration

#### **Quick Start Procedures**

- 1. Apply  $V_S = 3.3V$  input power supply ( $3V < V_S < 5.5V$ ) to VS and GND terminals.
- 2. Apply 12V input power voltage (0V < IN + < 32V) to the IN+ and GND terminals.
- 3. The default sense resistance is  $100m\Omega$ .
- 4. Connect an external load to the IN- and GND terminals, and keep loading current = 0.5A.
- 5. Measure the sense voltage (approximately 50mV) between the IN+ and IN-.
- 6. Use the RTQ6059 GUI to check practical sense voltage, bus voltage, current, and power.

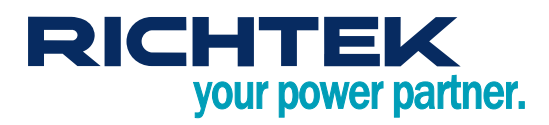

### **Detailed Description of Hardware**

#### **Headers Description and Placement**

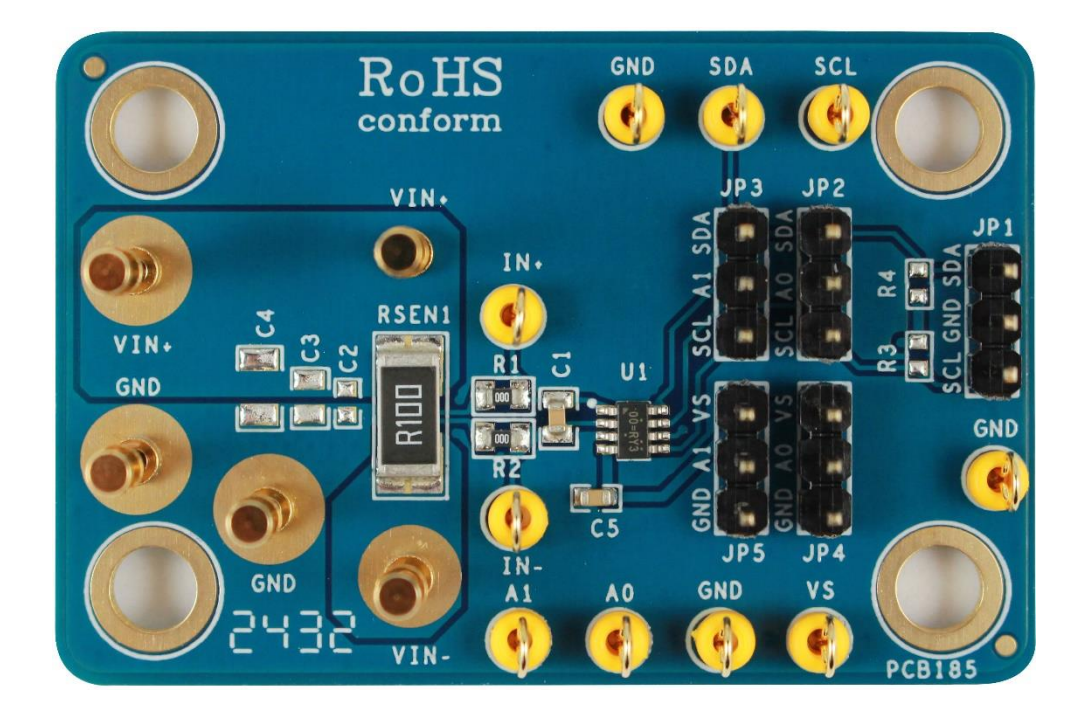

Carefully inspect all the components used in the EVB according to the following Bill of Materials table, and then make sure all the components are undamaged and correctly installed. If there is any missing or damaged component, which may occur during transportation, please contact our distributors or e-mail us at <u>evb\_service@richtek.com</u>.

### **Test Points**

The EVB is provided with the test points and pin names listed in the table below.

| Test Point/<br>Pin Name | Function                                   |
|-------------------------|--------------------------------------------|
| A1, A0                  | Slave address selection.                   |
| SCL                     | I <sup>2</sup> C communication connection. |
| SDA                     | I <sup>2</sup> C communication connection. |
| IN+                     | Positive current-sensing input.            |
| IN-                     | Negative current-sensing input.            |
| VS                      | Power supply, 3V to 5.5V.                  |

## RICHTEK your power partner.

### **RTQ6059 Evaluation Board Jumper Default Settings**

Figure 2 displays the default jumper settings of the RTQ6059 Evaluation Board. The initial slave address, as indicated in Table 2, is 0x40 (Hex). To modify the slave address, the position of the jumper can be altered.

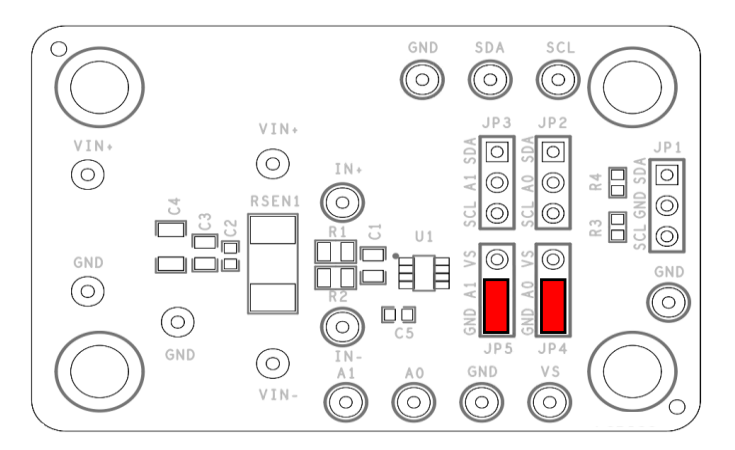

Figure 2. Slave Address Default Setting

#### Table 2. Slave Addresses Selection

| A1  | A0  | Slave Address | Slave Address (Hex) |
|-----|-----|---------------|---------------------|
| GND | GND | 1000000       | 40                  |
| GND | VS  | 1000001       | 41                  |
| GND | SDA | 1000010       | 42                  |
| GND | SCL | 1000011       | 43                  |
| VS  | GND | 1000100       | 44                  |
| VS  | VS  | 1000101       | 45                  |
| VS  | SDA | 1000110       | 46                  |
| VS  | SCL | 1000111       | 47                  |
| SDA | GND | 1001000       | 48                  |
| SDA | VS  | 1001001       | 49                  |
| SDA | SDA | 1001010       | 4A                  |
| SDA | SCL | 1001011       | 4B                  |
| SCL | GND | 1001100       | 4C                  |
| SCL | VS  | 1001101       | 4D                  |
| SCL | SDA | 1001110       | 4E                  |
| SCL | SCL | 1001111       | 4F                  |

#### IN+ and IN- Input RC Filter

The RTQ6059 Evaluation Board features an RC filter option to shield the IN+ and IN- inputs from high-frequency noise. As depicted in Figure 3, the default settings are  $0\Omega$  for resistance and  $0.1\mu$ F for capacitance.

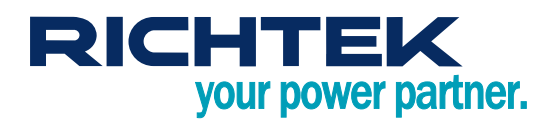

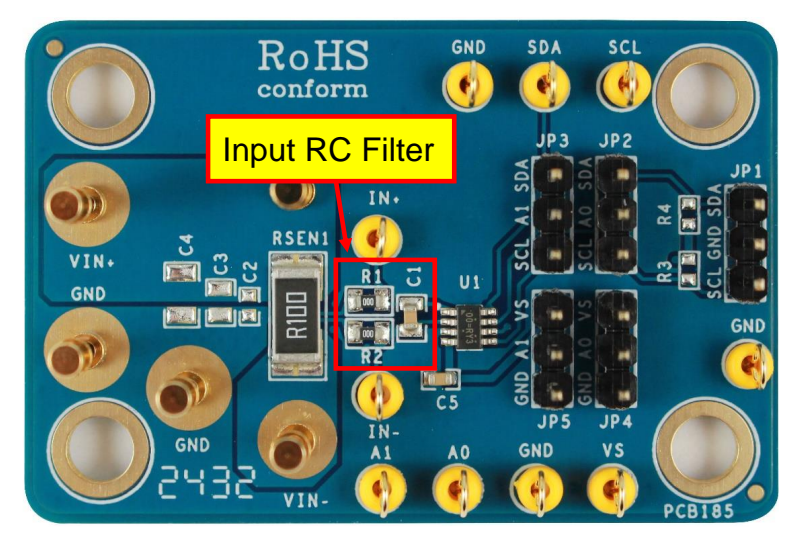

Figure 3. Input Filter Setting

### Freely Choose between High-Side or Low-Side

Figure 1 shows the RTQ6059 Evaluation Board in a high-side configuration. To switch to a low-side configuration, as per Figure 4, short the VIN- pin to GND, connect VIN+ to Load +, connect Load - to PSU2 +, and short PSU2 to GND. According to the design architecture, Low-Side Configuration is only suitable for current measurement. This configuration method involves connecting the measurement device between the load and the ground, allowing for the direct measurement of the current passing through the load.

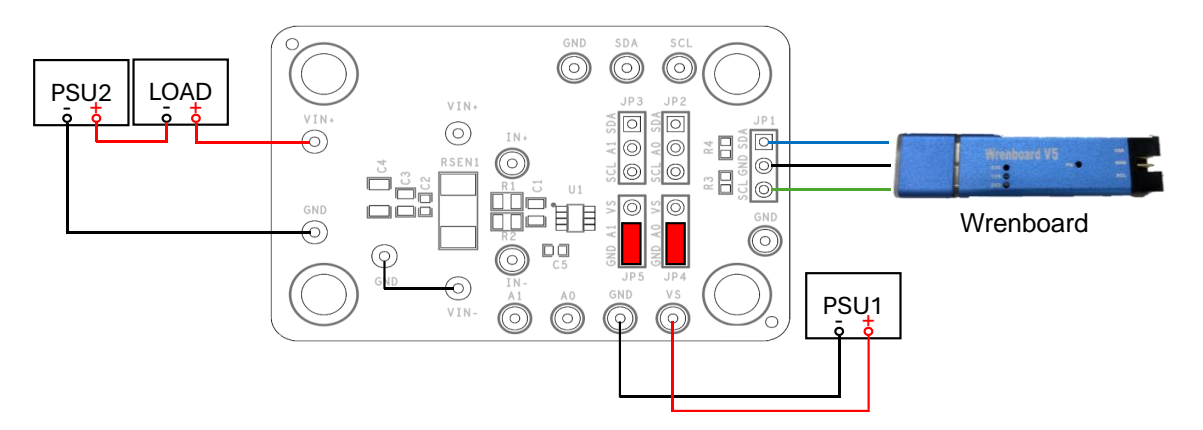

Figure 4. Low-Side Configuration

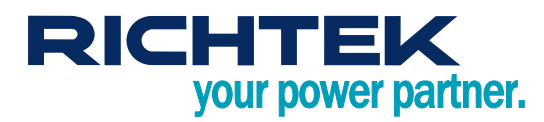

### RichTek WrenBoard Driver Installation

To use the WrenBoard developed by Richtek, it is necessary to first install the driver. Follow the steps below to complete the driver installation, and then the WrenBoard will be ready for use. As shown in Figure 5, click on "Richtek Bridgeboard Utilities" and then press the "Install" button to begin the installation.

| Richtek Bridgeboard Utilities - InstallShield Wizard                                                                                               |  |
|----------------------------------------------------------------------------------------------------|--|
| Richtek Bridgeboard Utilities requires the following items to be installed on your computer. Click Install to begin installing these requirements. |  |
| Status Requirement<br>Pending Microsoft Visual C++ 2008 Redistributable Package (x86)<br>Pending Richtek Auto Update EngineV16                     |  |
| Install Cancel                                                                                                    |  |

Figure 5. Driver Installation Step 1

As seen in Figure 6, wait for the installation to proceed. During the installation process, a window will pop up, as shown in Figure 7. At this point, press the "YES" button to continue with the installation.

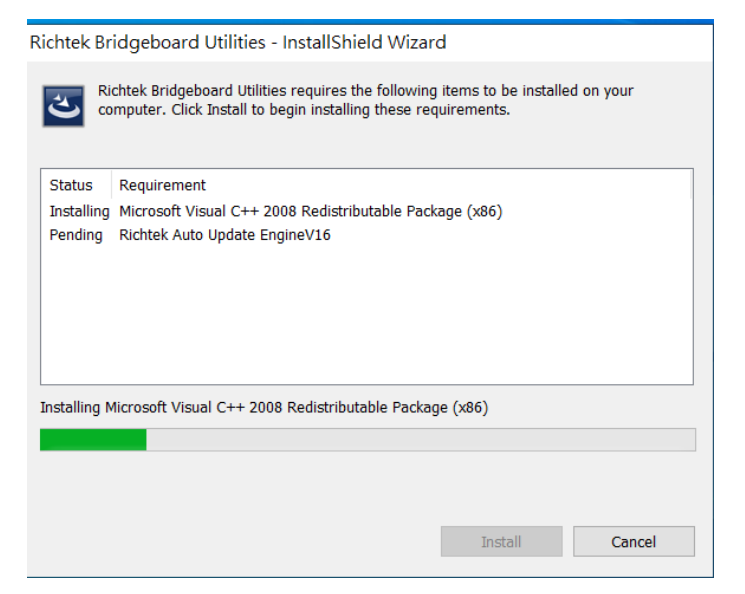

Figure 6. Driver Installation Step 2

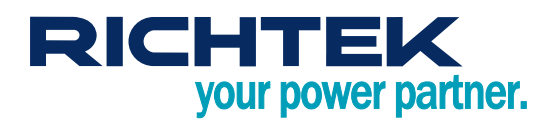

| Richtek Bridgeboard Utilities - InstallShield Wizard                                                                                                |
|----------------------------------------------------------------------------------------------------|
| Richtek Bridgeboard Utilities requires the following items to be installed on your computer. Click Install to begin installing these requirements.  |
| Status Requirement                                                                                                    |
| Failed Microsoft Visual C++ 2008 Redistributable Package (x86)                                                                                      |
| Richtek Bridgeboard Utilities - InstallShield Wizard ×                                                                                              |
| The installation of Microsoft Visual C++ 2008 Redistributable<br>Package (x86) appears to have failed. Do you want to continue<br>the installation? |
| In<br>是(Y)<br>否(N)                                                                                                    |
| Install Cancel                                                                                                    |

Figure 7. Driver Installation Step 3

The installation will continue at this point. Wait for the installation process to proceed further, as shown in Figure 8.

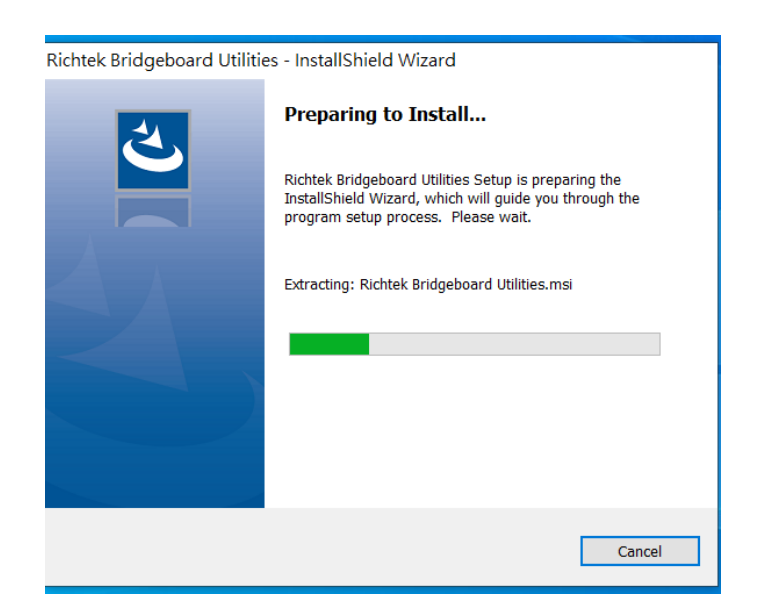

Figure 8. Driver Installation Step 4

After clicking the "Next" button in Figure 9, the License Agreement screen, as shown in Figure 10, will appear. Choose to accept and continue by clicking the "Next" button. Then, after confirming the relevant information in Figure 11, you can click the "Next" button again.

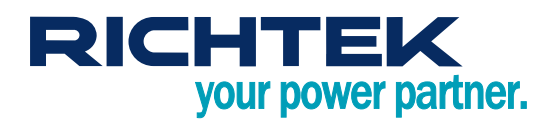

| 🔀 Richtek Bridgeboard Utilitie | es - InstallShield Wizard X                                                                                          |
|--------------------------------|----------------------------------------------------------------------------------------------------|
| <u>ح</u>                       | Welcome to the InstallShield Wizard for<br>Richtek Bridgeboard Utilities                                             |
|                                | The InstallShield(R) Wizard will install Richtek Bridgeboard Utilities<br>on your computer. To continue, click Next. |
|                                | WARNING: This program is protected by copyright law and international treaties.                                      |
|                                | < Back Next > Cancel                                                                                                 |

Figure 9. Driver Installation Step 5

| 🕷 Richtek Bridgeboard Utilities - Insta                                                                                                    | IIShield Wizarc                                                                                                    |                                                                                                    | >                   | < |
|----------------------------------------------------------------------------------------------------|----------------------------------------------------------------------------------------------------|----------------------------------------------------------------------------------------------------|---------------------|---|
| License Agreement<br>Please read the following license agreeme                                                                                                    | ent carefully.                                                                                                    |                                                                                                    | と                   |   |
| END-USER LICENSE AGREEN<br>IMPORTANT-READ CAREFULLY:<br>("Agreement") is a legal contract be<br>(b) a business organization ("you")<br>the Richtek Technology Corporatior<br>materials and electronic documenta<br>"Licensor" means Richtek Technolo | IENT - Richtel<br>This End-User<br>tween you (eit<br>and Licensor (<br>n, including any<br>tion (the "Softw<br>gy Corporation | <b>Bridgeboard</b><br>License Agreer<br>her (a) an indivic<br>(as designated b<br>y associated med<br>vare"). As used I<br>1. | I Utilities         |   |
| WARNING: This computer program<br>international treaties. Unauthorized                                                                                                    | is protected b<br>duplication or                                                                                              | y copyright law a<br>distribution of thi                                                                                      | and<br>s program, ⊸ | , |
| I accept the terms in the license agreement                                                                                                    | nt                                                                                                    |                                                                                                    | Print               |   |
| ○ I do not accept the terms in the license agreement                                                                                                    |                                                                                                    |                                                                                                    |                     | _ |
| InstallShield                                                                                                    | < Back                                                                                                    | Next >                                                                                                    | Cancel              |   |

Figure 10. Driver Installation Step 6

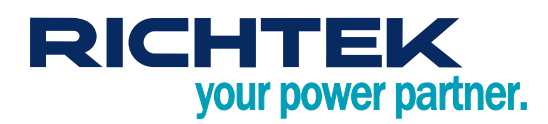

| Richtek Bridgeboard Utilities - Inst | allShield Wizard |        | $\times$ |
|--------------------------------------|------------------|--------|----------|
| Customer Information                 |                  |        | 4.       |
| Please enter your information.       |                  |        | 0        |
| <u>U</u> ser Name:                   |                  |        |          |
| user                                 |                  |        |          |
| Organization:                        |                  |        |          |
| richtek                              |                  |        |          |
|                                      |                  |        |          |
|                                      |                  |        |          |
|                                      |                  |        |          |
|                                      |                  |        |          |
|                                      |                  |        |          |
| e Nel - I I                          |                  |        |          |
| InstallShield                        |                  |        |          |
|                                      | < Back           | Next > | Cancel   |

Figure 11. Driver Installation Step 7

In Figure 12, you can set the path for the installation. Once you have set it, you can click the "OK" button. Figure 13 is a confirmation step to ensure the installation path is correct. If everything is satisfactory, you can click the "Next" button to proceed with the rest of the installation.

| Kichtek Bridgeboard Utilities - InstallShield Wizard                     |             |          |
|--------------------------------------------------------------------------|-------------|----------|
| Browse to the destination folder.                                        |             | 2        |
| Look in:                                                                 |             |          |
| Richtek Bridgeboard Utilities                                            | $\sim$      | <b>E</b> |
|                                                                          |             |          |
|                                                                          |             |          |
|                                                                          |             |          |
|                                                                          |             |          |
|                                                                          |             |          |
| Eolder name:                                                             |             |          |
| D:\Program Files (x86)\Richtek Technology Corporation\Richtek Bridgeboar | rd Utilitie | s\       |
|                                                                          |             |          |

Figure 12. Driver Installation Step 8

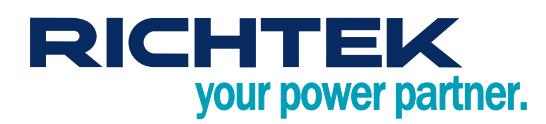

| 😭 Richtek                | Bridgeboard Utilities - InstallShield Wizard                                                                                         | $\times$ |
|--------------------------|----------------------------------------------------------------------------------------------------|----------|
| Destination<br>Click Nex | on Folder<br>xt to install to this folder, or click Change to install to a different folder.                                         | と        |
| Ð                        | Install Richtek Bridgeboard Utilities to:<br>D:\Program Files (x86)\Richtek Technology Corporation\Richtek<br>Bridgeboard Utilities\ | Change   |
| InstallShield -          | < Back Next >                                                                                                    | Cancel   |

Figure 13. Driver Installation Step 9

As shown in Figure 14, after confirming that all information is correct, click the "Install" button and wait for the installation progress bar to complete, as depicted in Figure 15. Once the installation is fully completed, click "Finish" to complete the entire driver installation process, as shown in Figure 16.

| 🕷 Richtek Bridgeboard Utilities - Insta                                    | IIShield Wizard        |                        | $\times$       |
|----------------------------------------------------------------------------|------------------------|------------------------|----------------|
| Ready to Install the Program<br>The wizard is ready to begin installation. |                        |                        | と              |
| If you want to review or change any of yo the wizard.                      | ur installation settir | igs, click Back. Click | Cancel to exit |
| Current Settings:                                                          |                        |                        |                |
| Setup Type:                                                                |                        |                        |                |
| Typical                                                                    |                        |                        |                |
| Destination Folder:                                                        |                        |                        |                |
| D:\Program Files (x86)\Richtek Tech                                        | nology Corporation     | Richtek Bridgeboard    | Utilities\     |
| User Information:                                                          |                        |                        |                |
| Name: user                                                                 |                        |                        |                |
| Company: richtek                                                           |                        |                        |                |
|                                                                            |                        |                        |                |
| InstallShield                                                              |                        |                        |                |
|                                                                            | < Back                 | Install                | Cancel         |

Figure 14. Driver Installation Step 10

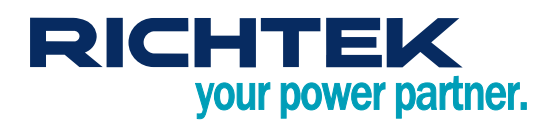

# RTQ6059GJ8 Evaluation Board

| 滑 Richtek E     | Bridgeboard Utilities - Insta                                    |                      | -              |       | Х          |     |
|-----------------|------------------------------------------------------------------|----------------------|----------------|-------|------------|-----|
| Installing I    | Richtek Bridgeboard Utilities                                    |                      |                |       | 4          |     |
| The prog        | ram features you selected are be                                 |                      |                |       |            |     |
| 1 <del>1</del>  | Please wait while the InstallSh<br>This may take several minutes | ield Wizard installs | Richtek Bridge | board | Utilities. |     |
|                 | Status:                                                          |                      |                |       |            |     |
|                 | Copying new files                                                |                      |                |       |            |     |
|                 |                                                                  |                      |                |       |            |     |
|                 |                                                                  |                      |                |       |            |     |
|                 |                                                                  |                      |                |       |            |     |
|                 |                                                                  |                      |                |       |            |     |
|                 |                                                                  |                      |                |       |            |     |
|                 |                                                                  |                      |                |       |            |     |
|                 |                                                                  |                      |                |       |            |     |
| InstallShield – |                                                                  |                      |                | _     |            |     |
|                 |                                                                  | < Back               | Next >         |       | Can        | cel |

Figure 15. Driver Installation Step 11

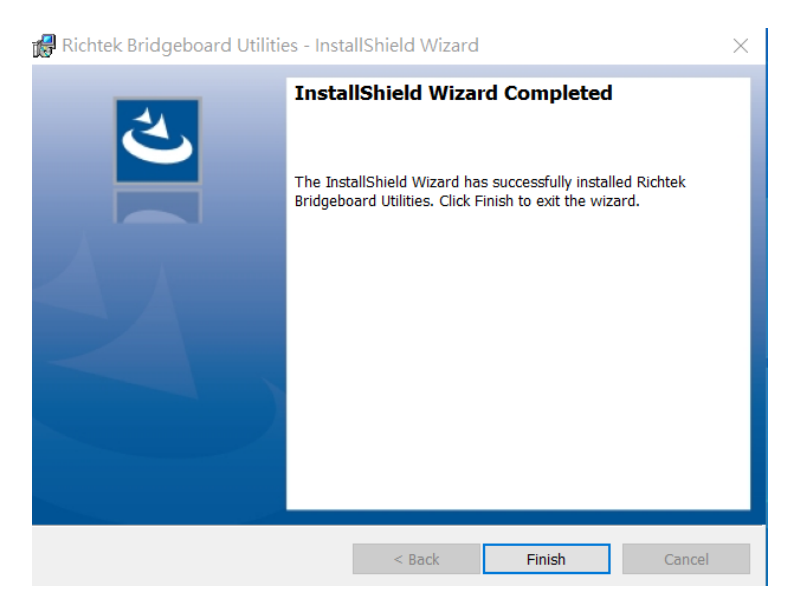

Figure 16. Driver Installation Step 12

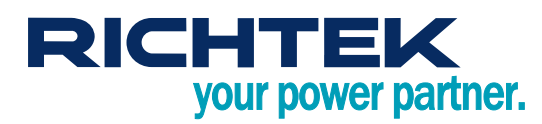

### **RTQ6059 Evaluation Board Software Setup**

The GUI for the RTQ6059 can be downloaded from the official website. After downloading, please unzip the file and click the installer to proceed with the installation. Figure 17 demonstrates the installation process.

| RTQ6059 CSOP GUI_Setup                                                                                                    | _                             |                                        | ×         |
|----------------------------------------------------------------------------------------------------|-------------------------------|----------------------------------------|-----------|
| Welcome to the RTQ6059 CSOP GUI_Setup<br>Setup Wizard                                                                                                    | )                             |                                        |           |
| The installer will guide you through the steps required to install RTQ6059 C computer.                                                                                                    | SOP G                         | UI_Setup                               | on your   |
| WARNING: This computer program is protected by copyright law and inter<br>Unauthorized duplication or distribution of this program, or any portion of it,<br>or criminal penalties, and will be prosecuted to the maximum extent possible | nationa<br>may res<br>e under | l treaties.<br>sult in sev<br>the law. | ere civil |
| < Back Next >                                                                                                    |                               | Ca                                     | ncel      |

Figure 17. GUI Installation Step 1

During the installation process, set the installation path according to the user's needs, and then continue with the installation until the software is completely installed, after which the GUI can be used. Figure 18 shows the progress bar of the installation process.

| RTQ6059 CSOP GUI_Setup                     |         | _    |     | ×    |
|--------------------------------------------|---------|------|-----|------|
| Installing RTQ6059 CSOP GUI                | _Setup  |      |     | 5    |
| RTQ6059 CSOP GUI_Setup is being installed. |         |      |     |      |
| Please wait                                |         |      |     |      |
| < Ba                                       | ick Ne: | kt > | Car | ncel |

Figure 18. GUI Installation Step 2

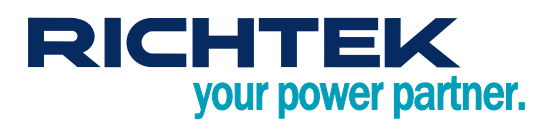

### Graphical User Interface Overview

The RTQ6059 Evaluation Board includes the RTQ6059 CSOP GUI, which allows users to control the RTQ6059. Figure 19 displays the GUI interface, which is user-friendly.

| 🕸 RTQ6059 CSOP GUI                                                                                                    | _                  |                            | ×      |
|----------------------------------------------------------------------------------------------------|--------------------|----------------------------|--------|
| Math Overflow Conversion Ready Configuration Graph Register Configure Operation Bus Voltage Range PGA Range                                                                                                    | 1<br>Slave Address | ad STATU<br>: 0x40<br>resh | s<br>~ |
| 32V FSR       ±320 mV         Operating Mode         Shunt and bus, continuous         3         Conversion Time         Bus Conversion Shunt Conversion         532 μs         532 μs         1         Max Current         0.1         0.1         0.1         0.1         0.1         0.1         0.1         0.1         0.1         0.1         0.1         0.1         0.1         0.1         0.1         0.1         0.1         0.1         0.1         0.1         0.1         0.1         0.1         0.1         0.1         1         0.1         0.1         0.1         0.1         0.1         0.1         0.1         0.1         0.1         0.1         0.1         0.1         0.1         1         1 |                    |                            |        |
|                                                                                                    | S CI               | lear                       | ~      |
| Shunt Voltage         Bus Voltage         Current         Power         Single           O         -0.01mV         Image: Current         O         OW         Single           Ver:         1.00         Status:         I2C Read Success!         Single         Single                                                                                                    | e Read Auto        | Read                       | 3      |

Figure 19. RTQ6059 Graphical User Interface

#### Quick Operation of the RTQ6059 EVB Software

- Step 1. Check Slave Address.
- Step 2. Set Configure Operation Mode.
- Step 3. Set Conversion Time.
- Step 4. Set the shunt resistor value.
- Step 5. Set Max expected current for sensing.
- Step 6. Set min current resolution for current LSB.
- Step 7. Push "Apply" bottom, the 0x05 Calibration register is written into a value for expected current LSB.
- Step 8. The data of single read or continued read selection.

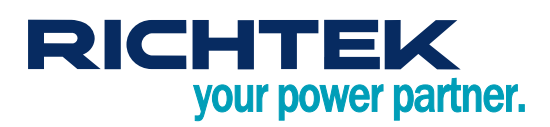

#### **Selection of Slave Address**

Slave Address is follow Figure 20. Users can connect multiple EVBs and upon clicking the "Refresh" button, the GUI will detect all connected slave addresses.

| RTQ6059 CSOP GUI                                                                                                    | -             |                      | ×  |
|----------------------------------------------------------------------------------------------------|---------------|----------------------|----|
| Math Overflow Conversion Ready E                                                                                                    | R             | ead STAT             | US |
| Configure Operation          Bus Voltage Range       PGARange         32V FSR       ±320 mV         Operating Mode       Max Current         Shunt and bus, continuous       A         Conversion Time       Calibration Register         Bus Conversion       Shunt Conversion         532 µs       532 µs | Slave Address | 0x40<br>0x40<br>0x40 |    |
| Shunt Voltage Bus Voltage Current Power                                                                                                    | gle Read Auto | Clear                |    |

Figure 20. Select Slave Address

#### **Customize the Configuration Operation**

This GUI provides configuration options for operations such as setting the Bus Voltage Range, PGA Range, and Operating Mode, as illustrated in Figure 21. Users can decide on all the modes to be set based on their own needs.

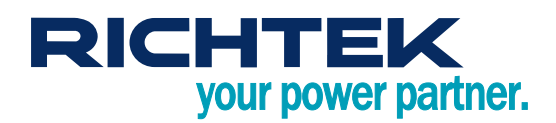

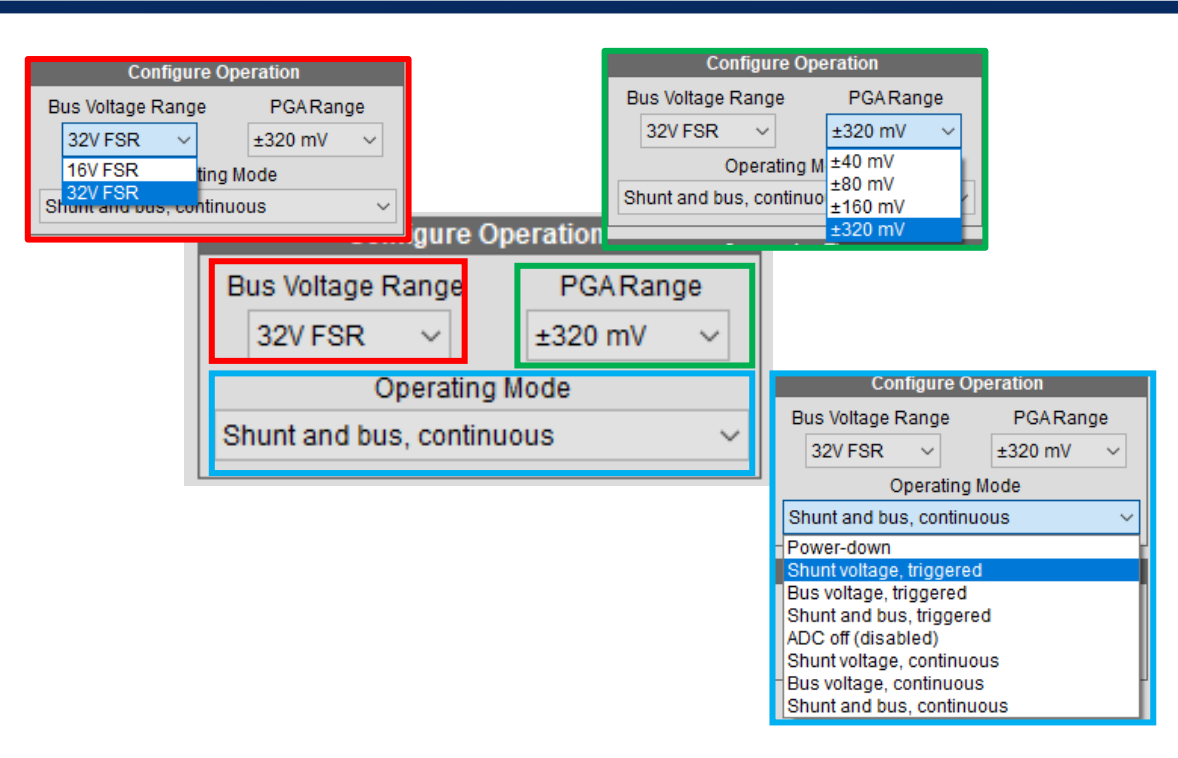

Figure 21. Configure Operation

### **Conversion Time Settings**

Users can customize the required conversion times as shown in Figure 22. Both Bus and Shunt settings are configured independently. To observe differences, selecting longer conversion times is advisable.

| Conversion Time                                                                                            |                    | Convers        | Conversion Time              |                       |            |                                                                                                    |
|----------------------------------------------------------------------------------------------------|--------------------|----------------|------------------------------|-----------------------|------------|----------------------------------------------------------------------------------------------------|
| Bus Conversion Shun<br>1.06 ms<br>84 us                                                                    | t Conversion<br>µs | Bus Conversion | Shunt Conversion<br>532 µs v | Bus Conver<br>1.06 ms | rsion<br>~ | Shunt Conversion<br>532 µs ~<br>84 µs                                                                      |
| 148 µs<br>276 µs<br>532 µs<br>1.06 ms<br>2.13 ms<br>4.26 ms<br>8.51 ms<br>17.02 ms<br>34.05 ms<br>68.10 ms |                    |                |                              |                       |            | 148 µs<br>276 µs<br>532 µs<br>1.06 ms<br>2.13 ms<br>4.26 ms<br>8.51 ms<br>17.02 ms<br>34.05 ms<br>68.10 ms |

Figure22. Bus/Shunt Conversion Time Settings

#### **Auto Calibration Function**

Users need to correctly configure the compensation values in the Configuration Register to ensure accurate readings are displayed in the software. Setting the correct compensation values requires the following Equation 1, which can be cumbersome for users. Therefore, the GUI provides an automatic compensation calculation method. As shown in Figure 23, by entering the resistance value used, the maximum current, and the minimum current LSB, the final required compensation value can be calculated.

Calbration Setting (dec) =  $\frac{0.04096}{R_{SHUNT} \times I_{LSB}}$  .....(1)

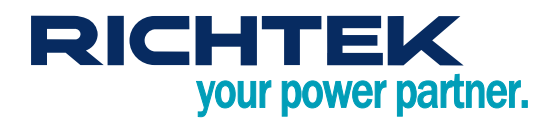

| System Co            | System Configuration          |  |  |  |  |  |  |  |
|----------------------|-------------------------------|--|--|--|--|--|--|--|
| Rshunt<br>0.1 Ω      | Max Current                   |  |  |  |  |  |  |  |
| Calibration Register |                               |  |  |  |  |  |  |  |
| Current LSB Ca       | libration Register<br>19A Hex |  |  |  |  |  |  |  |

Figure 23. Auto Calibration

#### **Function for Drawing Chart**

Figure 24 displays the process when the "Auto Read" button is pressed, depicting the wait for the GUI to capture data. Figure 25 shows that users can select the desired ranges to plot and check them, with the results being immediately displayed on the Graph.

| 🚯 RTQ6059 CSOP G                         | IUI              |           |       | - 🗆 ×                  |
|------------------------------------------|------------------|-----------|-------|------------------------|
| Math Overflow                            | Conversion       | n Ready 📕 |       | Read STATUS            |
| Configuration Grap                       | h Register       |           |       | Slave Address : 0x40 ~ |
|                                          |                  |           |       | -下午 03:53:23           |
|                                          | Getting data     |           |       |                        |
|                                          |                  |           |       |                        |
|                                          |                  |           |       |                        |
|                                          |                  |           |       | Clear 1                |
| Shunt Voltage <ul> <li>0.03mV</li> </ul> | Bus Voltage      | Current   | Power | Simple Rend            |
| Ver: 1.01 Status: I                      | 2C Read Success! |           |       |                        |

Figure 24. Data Visualization Function

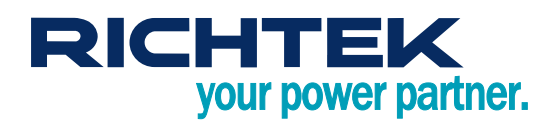

| 🔯 RTQ6059 CSOP GUI                                                                                                    | 15-01           |           |
|----------------------------------------------------------------------------------------------------|-----------------|-----------|
| Math Overflow Conversion Ready                                                                                                    | Re              | ad STATUS |
| Configuration Graph Register                                                                                                    | Slave Address : | 0x40 ×    |
| Bus Voltage(V)                                                                                                    |                 | OATO I    |
| 3.328                                                                                                    | 📿 Refr          | resh      |
| 3.326                                                                                                    |                 |           |
| 3.324                                                                                                    | - F+ 03:53:23   | ^         |
| 3.322                                                                                                    |                 |           |
|                                                                                                    |                 |           |
| 3.318                                                                                                    |                 |           |
| 3.316                                                                                                    |                 |           |
| 3.314                                                                                                    |                 |           |
| 3.31                                                                                                    |                 |           |
| 3.308                                                                                                    |                 |           |
| 3.306                                                                                                    |                 |           |
| 3.304                                                                                                    |                 |           |
| -5 0 5 10 15                                                                                                    |                 |           |
| Time(s)                                                                                                    |                 |           |
| Shunt Voltage         Bus Voltage         Current         Power           0         0.02mV         Image: Current in the second second seco | Stop I          | Read      |
| Ver: 1.01 Status: I2C Read Success!                                                                                                    |                 |           |

Figure 25. Customize Chart Display Function

#### Single Register Read/Write

Figure 26 demonstrates the capability to read and write to individual registers through the GUI. Step 1. Select the register to Read/Write.

| 🤹 F  | RTQ6059 CSOP GI         | IL                                                                     |                                    |            |             |          | _               |             | $\times$ |
|------|-------------------------|------------------------------------------------------------------------|------------------------------------|------------|-------------|----------|-----------------|-------------|----------|
|      | Math Overflow           | Convers                                                                | ion Ready                          | <b>—</b>   |             |          | Rea             | id STATI    | JS       |
| Col  | nfiguration Graph       | Register                                                               |                                    |            |             |          |                 |             |          |
| Г    | Addr                    | Name                                                                   | Status                             | Data (Hex) |             |          | Slave Address : | 0x40        | ~        |
|      | 00                      | Configuration                                                          | R/W                                | 399F       |             |          | 🤣 Refr          | esh         |          |
|      | 01                      | Shunt Voltage                                                          | R                                  | 0002       |             |          |                 |             |          |
|      | 02                      | Bus Voltage                                                            | R                                  | 19DA       |             |          |                 |             | ^        |
|      | 03                      | Power                                                                  | R                                  | 0000       |             |          |                 |             |          |
|      | 04                      | Current                                                                | R                                  | 0000       | -           |          |                 |             |          |
|      | 05                      | Calibration                                                            | R/W                                | 019A       | Reset       |          |                 |             |          |
| L    | b15 b14<br>1            | b13 b12<br>1 \$\vert\$ 1 \$\vert\$<br>b5 b4<br>1 \$\vert\$ 1 \$\vert\$ | b11 b10<br>1 € 1<br>b3 b2<br>1 € 1 | 0 b9 b8    | Read        |          |                 |             |          |
|      | Shunt Voltage<br>0.02mV | Bus Voltage                                                            |                                    | turrent    | Power<br>0W | Single R | Cle             | ear<br>Read |          |
| Ver: | 1.00 Status: 12         | C Read Success!                                                        |                                    |            |             |          |                 |             |          |

Figure 26. Register Read/Write Function

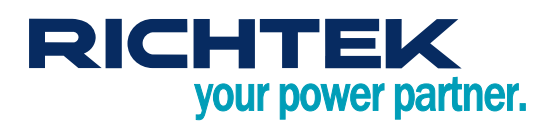

### **Bill of Materials**

| V <sub>IN</sub> = 12V, V <sub>S</sub> = 3.3V, I <sub>OUT</sub> = 0.5A |       |                    |       |                             |           |              |  |  |  |
|-----------------------------------------------------------------------|-------|--------------------|-------|-----------------------------|-----------|--------------|--|--|--|
| Reference                                                             | Count | Part Number        | Value | Description                 | Package   | Manufacturer |  |  |  |
| U1                                                                    | 1     | RTQ6059GJ8         |       | 16-Bit ADC Op Amp           | TSOT-23-8 | RICHTEK      |  |  |  |
| C1, C5                                                                | 2     | GRM188R71H104KA93D | 0.1µF | Capacitor, Ceramic, 50V/X7R | 0603      | MURATA       |  |  |  |
| R1, R2                                                                | 2     | RAT030000FTP       | 0     | Resistor                    | 0603      | RALEC        |  |  |  |
| RSEN1                                                                 | 1     | RTT25R100FTE       | 0.1   | Resistor                    | 2512      | RALEC        |  |  |  |

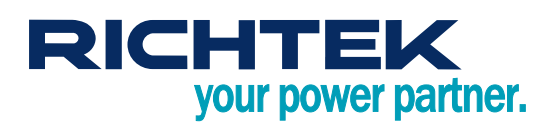

### **Typical Applications**

### **EVB Schematic Diagram**

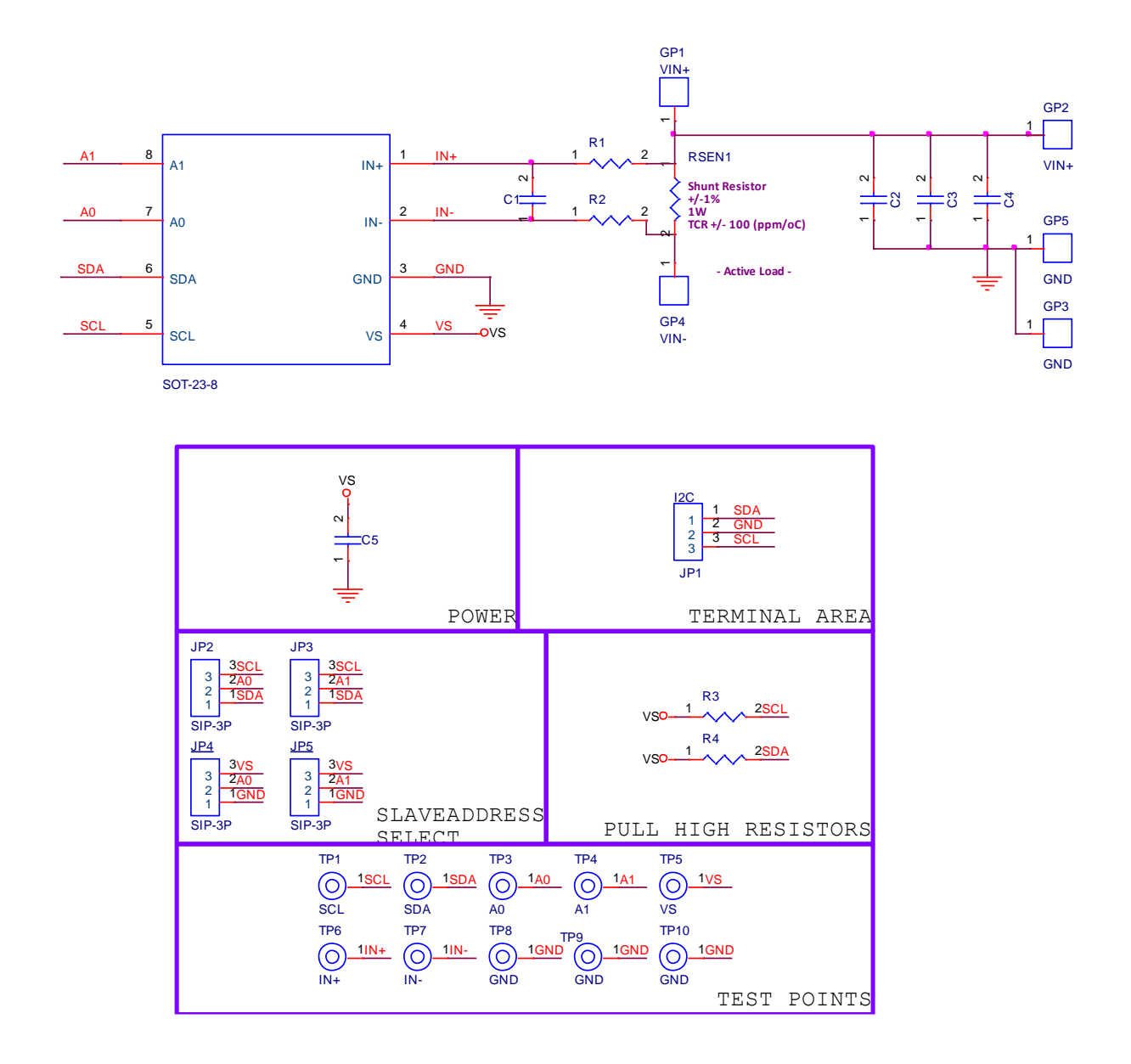

- 1. The capacitance values of the input and output capacitors will influence the input and output voltage ripple.
- 2. MLCC capacitors have degrading capacitance at DC bias voltage, and especially smaller size MLCC capacitors will have much lower capacitance.

## RICHTEK your power partner.

# RTQ6059GJ8 Evaluation Board

#### **Measurement Results**

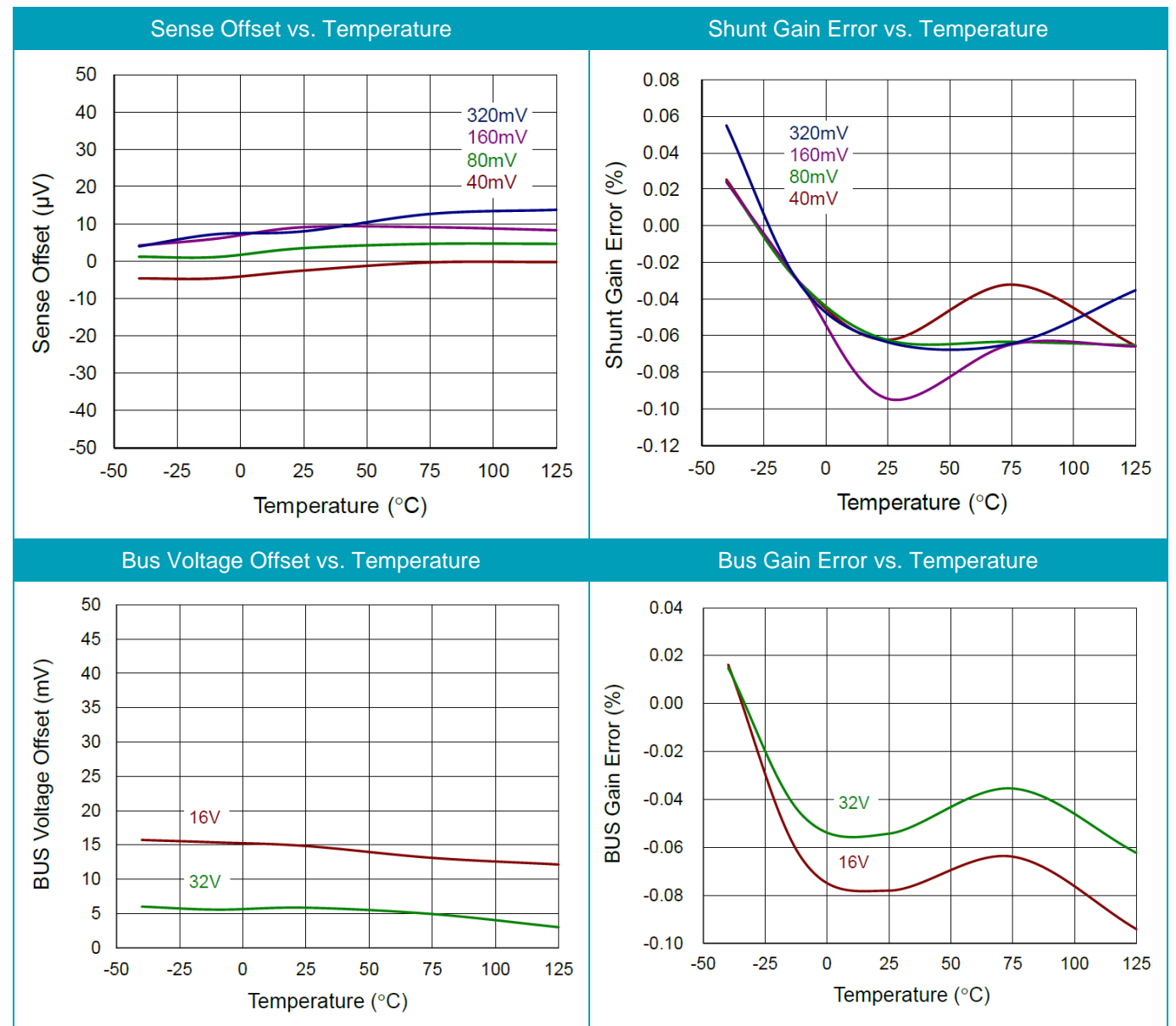

## RICHTEK your power partner.

### **Evaluation Board Layout**

Figure 27 and Figure 28 are RTQ6059GJ8 Evaluation Board layout. This board size is 50mm x 33.5mm and is constructed on two-layer PCB, outer layers with 2 oz. Cu and inner layers with 1 oz. Cu.

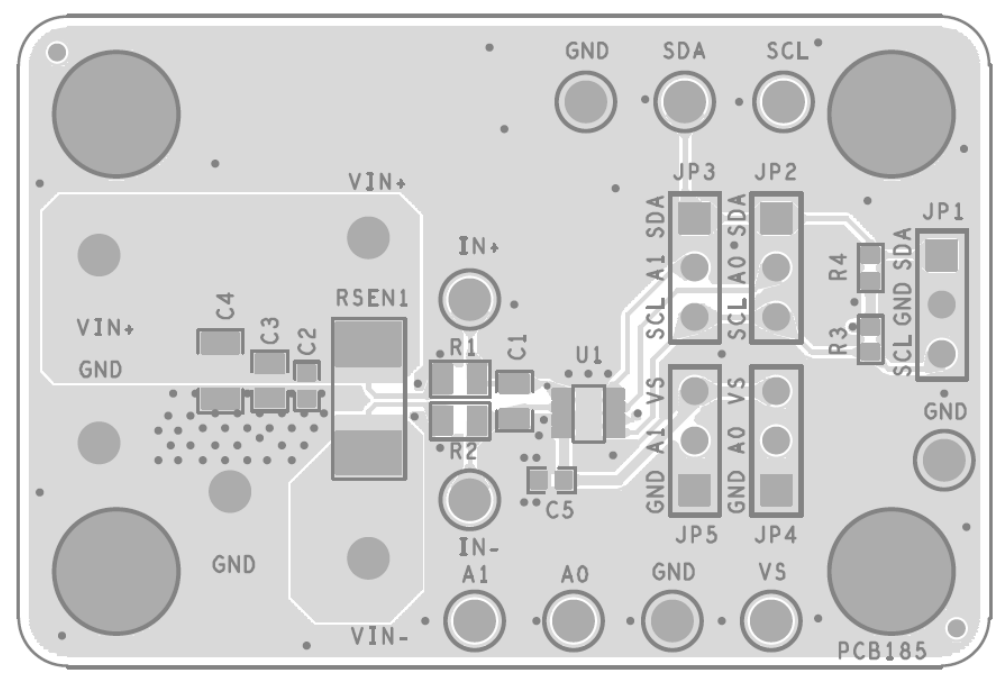

Figure 27. Top View

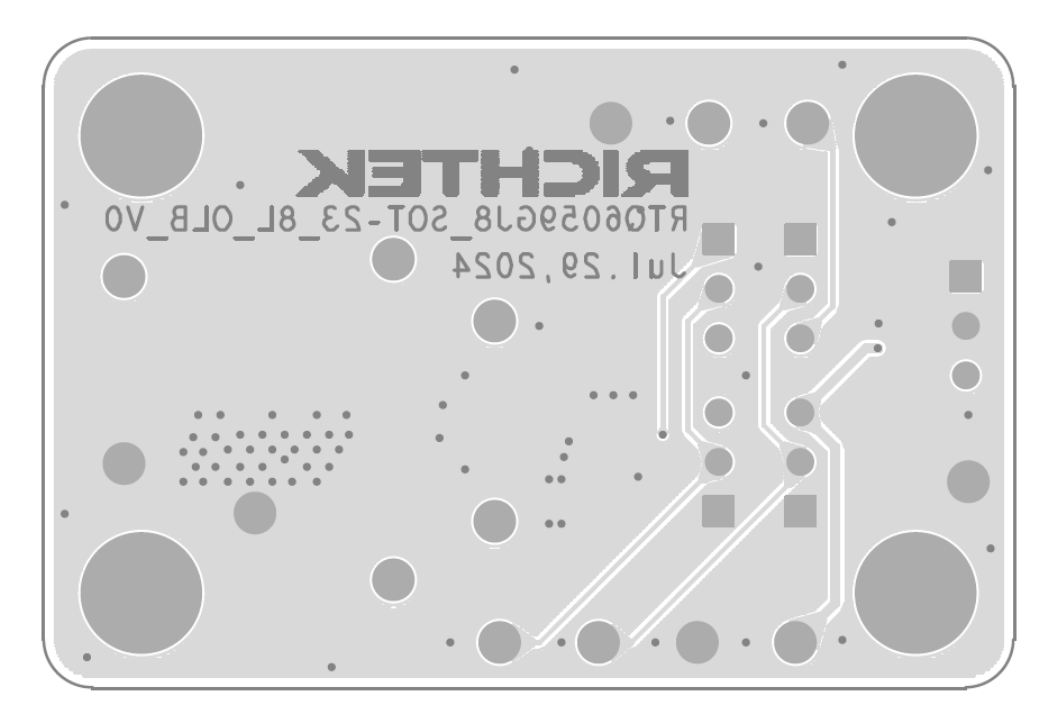

Figure 28. Bottom View

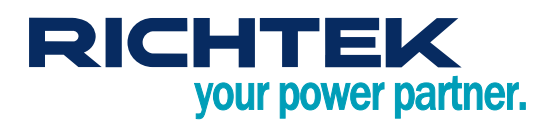

### More Information

For more information, please find the related datasheet or application notes from Richtek website <u>http://www.richtek.com</u>.

### Important Notice for Richtek Evaluation Board

THIS DOCUMENT IS FOR REFERENCE ONLY, NOTHING CONTAINED IN THIS DOCUMENT SHALL BE CONSTRUED AS RICHTEK'S WARRANTY, EXPRESS OR IMPLIED, UNDER CONTRACT, TORT OR STATUTORY, WITH RESPECT TO THE PRESENTATION HEREIN. IN NO EVENT SHALL RICHTEK BE LIABLE TO BUYER OR USER FOR ANY AND ALL DAMAGES INCLUDING WITHOUT LIMITATION TO DIRECT, INDIRECT, SPECIAL, PUNITIVE OR CONSEQUENTIAL DAMAGES.